## Запуск конфигуратора 1С перед началом интеграции

1) Нажмите на ярлык 1С правой кнопкой мышки и выберите запуск от имени администратора.

| 7  | Открыть                                                     |   |
|----|-------------------------------------------------------------|---|
| ne | Расположение файла                                          |   |
|    | Добавить в архив                                            |   |
|    | Добавить в архив "1С Предприятие.rar"                       |   |
| w  | Добавить в архив и отправить по e-mail                      |   |
| w  | Добавить в архив "1С Предприятие.rar" и отправить по e-mail |   |
| ۲  | Запуск от имени администратора                              |   |
|    | Исправление проблем с совместимостью                        |   |
|    | Закрепить на начальном экране                               |   |
|    | Закрепить на панели задач                                   |   |
|    | Восстановить прежнюю версию                                 |   |
|    | Отправить                                                   | • |
|    | Вырезать                                                    |   |
|    | Копировать                                                  |   |
|    | Создать ярлык                                               |   |
|    | Удалить                                                     |   |
|    | Переименовать                                               |   |
|    | Свойства                                                    |   |

## 2) Затем ответьте да.

| 3    | Вы хотите разрешить следующей программе внести<br>изменения на этом компьютере? |                                                            |                                                         |  |  |
|------|---------------------------------------------------------------------------------|------------------------------------------------------------|---------------------------------------------------------|--|--|
|      | 1@                                                                              | Имя программы:<br>Проверенный издатель:<br>Источник файла: | 1C Enterprise<br>LLC 1C-Soft<br>Жесткий диск компьютера |  |  |
| ⊙ па | оказать і                                                                       | подробности                                                | Her Her                                                 |  |  |

3) Выберите рабочую базу и нажмите на конфигуратор.

| апуск 1С:Предприятия                                    | >                        |
|---------------------------------------------------------|--------------------------|
| база 1                                                  | 🔨 1С:Предприятие         |
| база 2                                                  | 🛃 Конфигуратор           |
| поликлиника нов                                         | 3                        |
| УМЦ                                                     | Добавить                 |
|                                                         | Изменить                 |
|                                                         | Удалить                  |
|                                                         | Настройка                |
|                                                         | <u>Перейти по ссылке</u> |
| ا<br>File="C:\Users\integrator\Documents\InfoBase2 — ко | Выхол                    |

4)Авторизуйтесь под пользователем с полными правами.

| 1@                                    | $\times$ |
|---------------------------------------|----------|
| УМЦ                                   |          |
| Пользователь с правами администратора | •        |
|                                       | ۲        |
|                                       |          |
| Войти                                 |          |

## 5) Нажмите конфигурация – открыть конфигурацию.

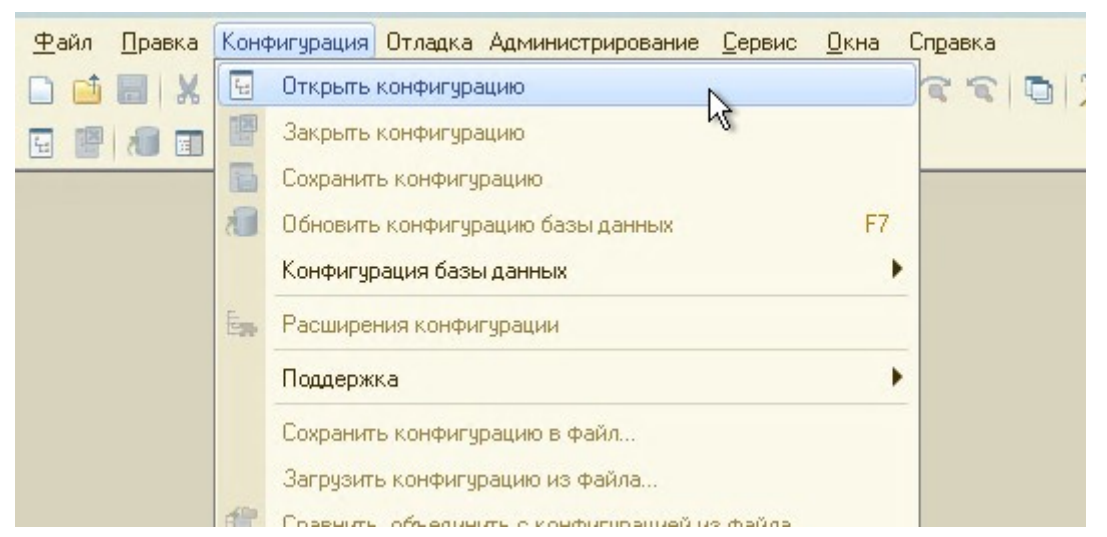

6) Если нет ошибки о том, что недостаточно прав, то подготовка конфигуратора к началу интеграции закончена.